# Firepower Management Center Access via SSOverificatie met Okta configureren

### Inhoud

Inleiding Voorwaarden Vereisten Gebruikte componenten Achtergrondinformatie Beperkingen en beperkingen Configuratiestappen Configuratiestappen op de Identity Provider (Okta) Configuratiestappen op FMC Verifiëren

### Inleiding

In dit document wordt beschreven hoe u het FireSIGHT Management Center (FMC) kunt configureren om te bevestigen met behulp van Single Sign-On (SSO) voor beheertoegang.

## Voorwaarden

#### Vereisten

Cisco raadt kennis van de volgende onderwerpen aan:

- Basis begrip van single aanmelding en SAML
- Inzicht in de configuratie van de Identity Provider (iDP)

#### Gebruikte componenten

De informatie in dit document is gebaseerd op deze softwareversies:

- Cisco Firepower Management Center (FMC) versie 6.7.0
- Okta als Identity Provider

**Opmerking:** de informatie in dit document is gemaakt van apparatuur in een specifieke labomgeving. Alle apparaten die in dit document worden beschreven, hadden een opgeschoonde (standaard)configuratie. Als uw netwerk levend is, zorg ervoor dat u de potentiële impact van elke configuratie verandering begrijpt.

### Achtergrondinformatie

Single Sign-on (SSO) is een eigenschap van identiteit en toegangsbeheer (IAM), die gebruikers in staat stelt om beveiligd te authenticeren met meerdere toepassingen en websites door slechts eenmaal in te loggen met één reeks aanmeldingsgegevens (gebruikersnaam en wachtwoord). Met SSO is de toepassing of website die de gebruiker probeert te bereiken afhankelijk van een vertrouwde derde om te controleren of de gebruikers zijn wie ze zeggen dat ze zijn.

SAML (Security Assertion Markup Language) is een op XML gebaseerd kader voor het uitwisselen van gegevens over authenticatie en autorisatie tussen veiligheidsdomeinen. Er wordt een vertrouwenscirkel gecreëerd tussen de gebruiker, een dienstverlener (SP) en een Identity Provider (IDP) waardoor de gebruiker op één moment voor meerdere diensten kan tekenen

Een serviceprovider (SP) is een entiteit die een door een Identity Provider (iDP) afgegeven verklaring van echtheidscontrole ontvangt en accepteert. Zoals door hun namen wordt beschreven, bieden dienstverleners diensten aan terwijl identiteitsaanbieders de identiteit van gebruikers verschaffen (authenticatie).

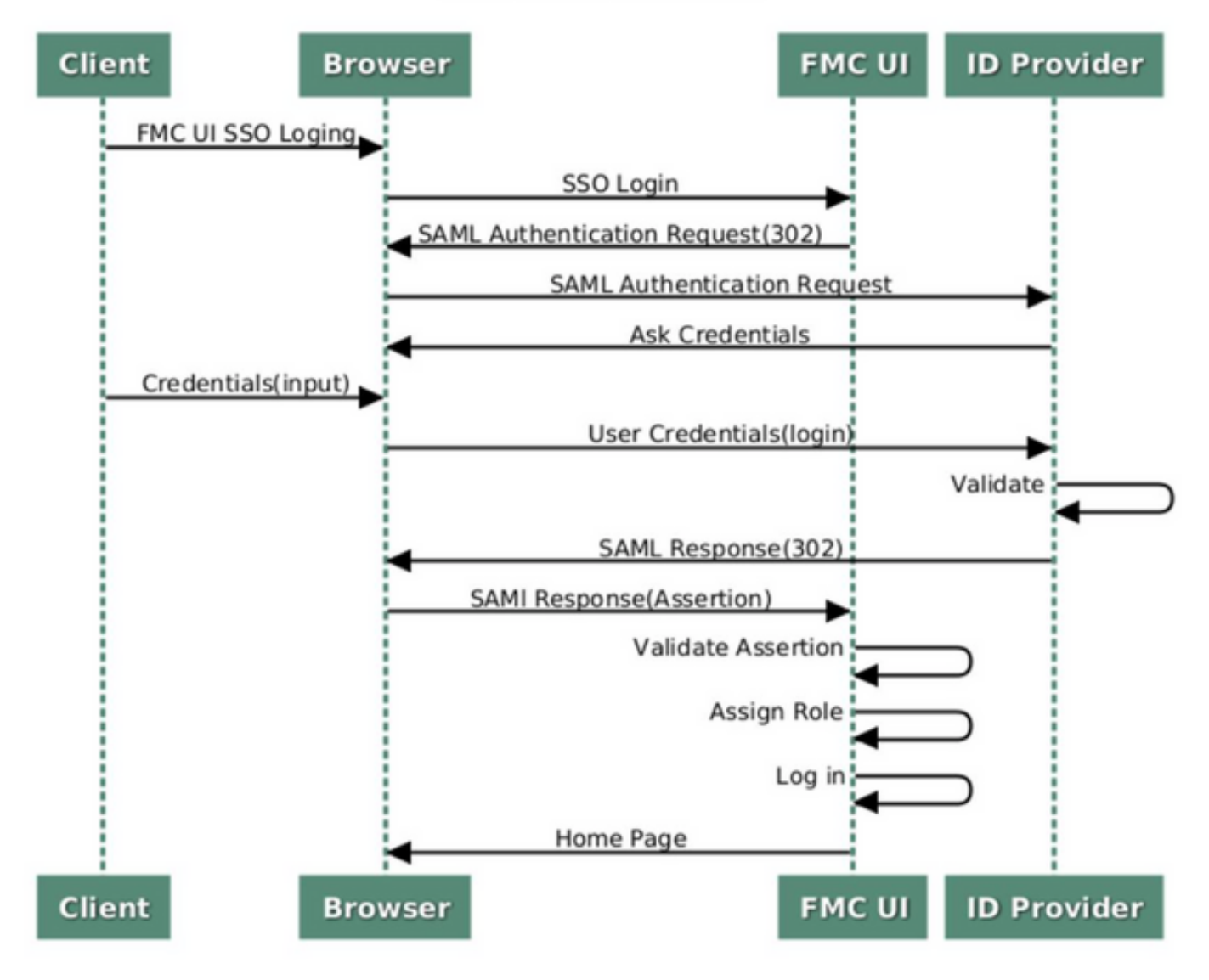

#### SSO SAML Workflow

Deze iDP's worden ondersteund en getest op authenticatie:

- Okta
- OneLogin
- PingID

- AD
- Overige (elke iDP die voldoet aan SAML 2.0)

**Opmerking:** Geen nieuwe vergunning vereist. Deze optie werkt onder licentie en in de evaluatiemodus.

#### Beperkingen en beperkingen

Dit zijn bekende beperkingen en beperkingen voor SSO-authenticatie voor FMC-toegang:

- SSO kan alleen worden ingesteld voor het Global Domain
- FMC's in HA-paar moeten individueel worden geconfigureren
- Alleen lokale/AD-managers kunnen de SSO op FMC configureren (SSO-beheergebruikers kunnen geen SSO-instellingen op FMC configureren of bijwerken).

### Configuratiestappen

#### Configuratiestappen op de Identity Provider (Okta)

Stap 1. Meld u aan bij het Okta-portaal. Navigeer naar **Toepassingen > Toepassingen**, zoals in deze afbeelding.

| okta        | Get Started | Dashboard | Direc | ory | Applications | Security | Workflow | Reports | Settings |
|-------------|-------------|-----------|-------|-----|--------------|----------|----------|---------|----------|
| 🕖 Dashi     | board       |           |       |     | Applications |          |          |         |          |
| Status      |             |           |       |     |              |          |          |         | ۲        |
| Usage - Las | st 30 Days  |           |       |     |              |          |          |         | 0        |

Stap 2. Zoals in deze afbeelding, klik op AddApplication.

| Applications    | 6                   |  |
|-----------------|---------------------|--|
| HAD Application | Assign Applications |  |
| Q Search        |                     |  |

Stap 3. Zoals in deze afbeelding, klik op Create NewApp.

| ← Back to Applications |                       | Create New App |
|------------------------|-----------------------|----------------|
| CATEGORIES             | O kearch              |                |
| Featured               | Q pearon              |                |
| API Management 6       | Featured Integrations | See all        |

Stap 4. Kies het **platform** als **web**. Kies de **inlogmethode** als **SAML 2.0**. Klik op **Maken**, zoals in deze afbeelding.

| n       | Create a New Application Integration | on ×<br>Web •                                                                                                    |   |
|---------|--------------------------------------|----------------------------------------------------------------------------------------------------|---|
|         | Sign on method                       | <ul> <li>Secure Web Authentication (SWA)</li> <li>Uses credentials to sign in. This integration works with most apps.</li> </ul> |   |
| F<br>at |                                      | SAML 2.0<br>Uses the SAML protocol to log users into the app. This is a better option<br>than SWA, if the app supports it.       | 0 |
| CI      |                                      | OpenID Connect<br>Uses the OpenID Connect protocol to log users into an app you've built.                                        |   |
|         |                                      | Create Cancel                                                                                                    | ] |

Stap 5. Geef een **naam** van de **app**, **App-logo (optioneel)**, en klik op **Volgende**, zoals in deze afbeelding.

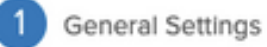

| App name              | FMC-Login                                                                                                    |
|-----------------------|----------------------------------------------------------------------------------------------------|
| App logo (optional) 🕜 | cisco.                                                                                                    |
|                       | cisco.png Browse                                                                                                    |
|                       | Upload Logo                                                                                                    |
|                       | Requirements                                                                                                    |
|                       | Must be PNG, JPG or GIF     Less than 1MB                                                                                      |
|                       | For Best Results, use a PNG image with                                                                                         |
|                       | <ul> <li>Minimum 420px by 120px to prevent upscaling</li> <li>Landscape orientation</li> <li>Transparent background</li> </ul> |
| App visibility        | Do not display application icon to users                                                                                       |
|                       | Do not display application icon in the Okta Mobile app                                                                         |
|                       |                                                                                                    |

Cancel

Next

Stap 6. Voer de SAML-instellingen in.

Enkelvoudig teken op URL: https://<fmc URL>/saml/acs

Publiek URI (SP Entiteit ID): https://<fmc URL>/saml/metadata

Standaard RelayState: /ui/aanmelding

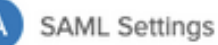

| Single sign on URL 👔           | https:// <fmc url="">/saml/acs</fmc> |                       |
|--------------------------------|--------------------------------------|-----------------------|
|                                | Use this for Recipient URL           | and Destination URL   |
|                                | Allow this app to request of         | other SSO URLs        |
| Audience URI (SP Entity ID) 💿  | https:// <fmc url="">/saml/met</fmc> | adata                 |
| Default RelayState 🔞           | /ui/login                            |                       |
|                                | If no value is set, a blank Relay    | State is sent         |
| Name ID format 🔞               | Unspecified                          | <b>*</b>              |
| Application username 🔞         | Okta username                        | •                     |
| Update application username or | Create and update                    | ¥                     |
|                                |                                      | Show Advanced Setting |
|                                |                                      | LEARN MOR             |
|                                |                                      | LEARTHON              |
| Name Nar                       | ne format (optional) Value           |                       |
| 1                              | Jnspecified v                        | v                     |
|                                |                                      |                       |

Stap 7. Navigeer terug naar **Toepassingen > Toepassingen**, zoals in deze afbeelding.

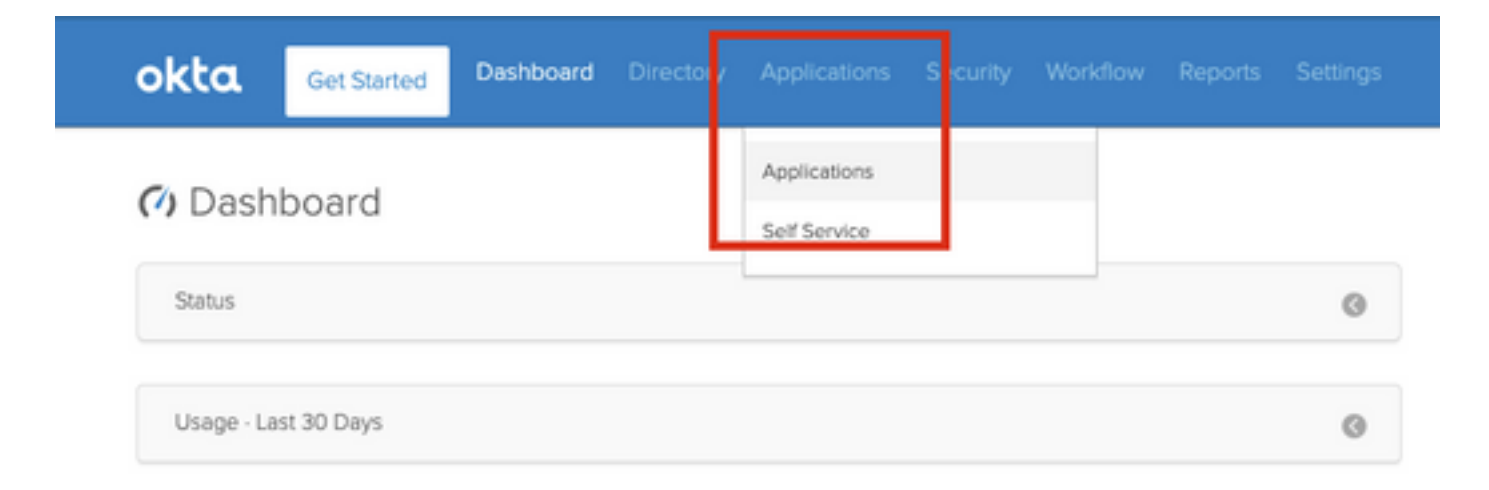

Stap 8. Klik op de App-naam die is gemaakt.

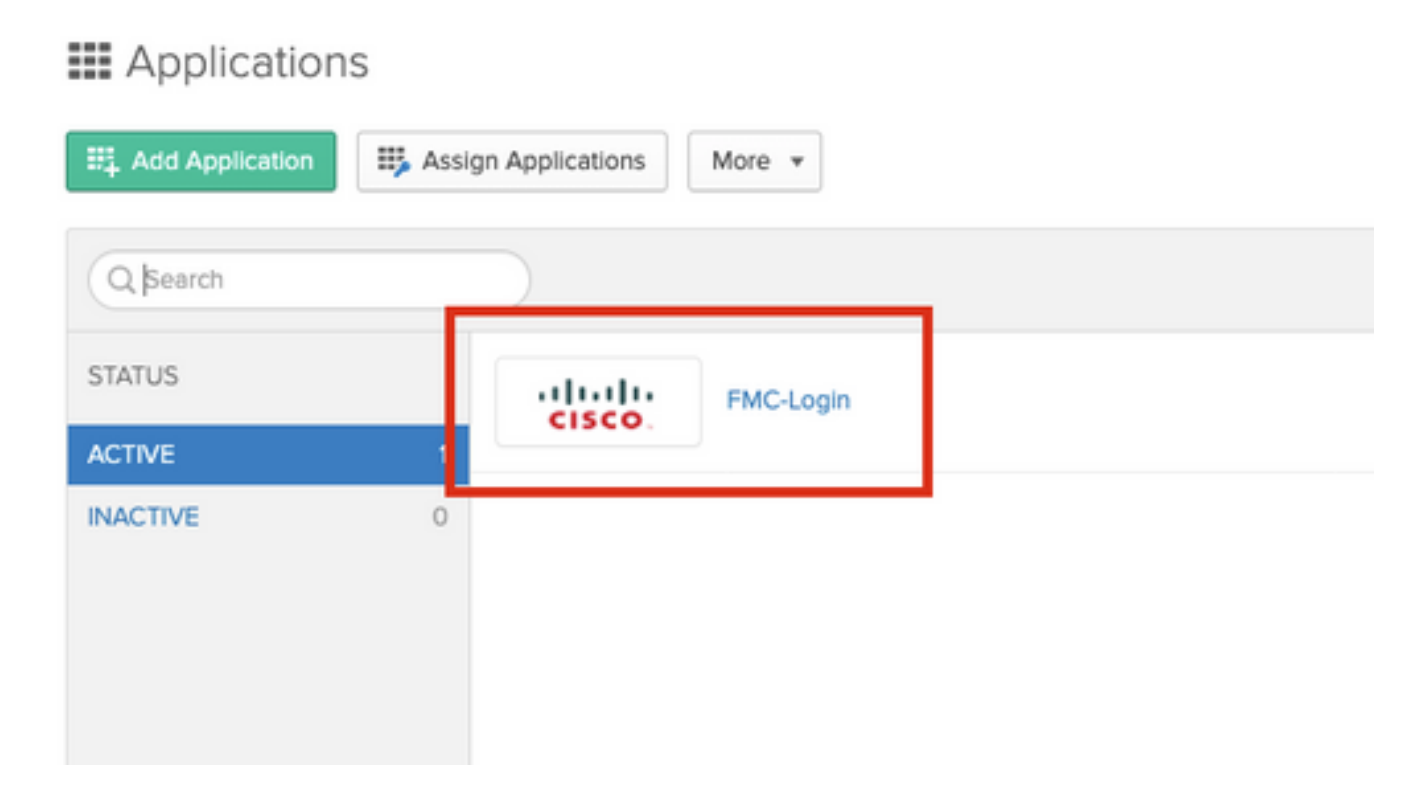

Stap 9. Navigeer naar opdrachten. Klik op Toewijzen.

U kunt ervoor kiezen afzonderlijke gebruikers of groepen toe te wijzen aan de App-naam die gemaakt is.

| General  | Sign On   | Import Assignments                 |            |          |
|----------|-----------|------------------------------------|------------|----------|
| Assign 🔻 | ✓ Convert | Assignments                        | Q Search   | People * |
| FILTERS  | Pe        | rson                               | Туре       |          |
| People   | <b>1</b>  | Rohan Biswas<br>robiswas@cisco.com | Individual | ×        |
| Groups   |           |                                    |            |          |

Stap 10. Navigeer om aan te tekenen. Klik op Instellen-instructies bekijken. Klik op de metagegevens van Identity Provider om de iDP-metagegevens te bekijken.

| cisc                                             | FMC-Login                                                                                                    |
|--------------------------------------------------|----------------------------------------------------------------------------------------------------|
| Seneral                                          | Sign On Import Assignments                                                                                                    |
| Settings                                         | Edit                                                                                                    |
| SIGN ON<br>The sign-c<br>on method<br>Applicatio | METHODS<br>In method determines how a user signs into and manages their credentials for an application. Some sign-<br>is require additional configuration in the 3rd party application.<br>In username is determined by the user profile mapping. Configure profile mapping |
|                                                  |                                                                                                    |
| SAM                                              | L 2.0                                                                                                    |
| © SAM                                            | L 2.0<br>Vefault Relay State ui/login                                                                                                    |
| © SAM                                            | L 2.0         befault Relay State       ui/login         SAML 2.0 is not configured until you complete the setup instructions.         View Setup Instructions                                                                                                    |

Sla het bestand op als een bestand .xml dat op het FMC moet worden gebruikt.

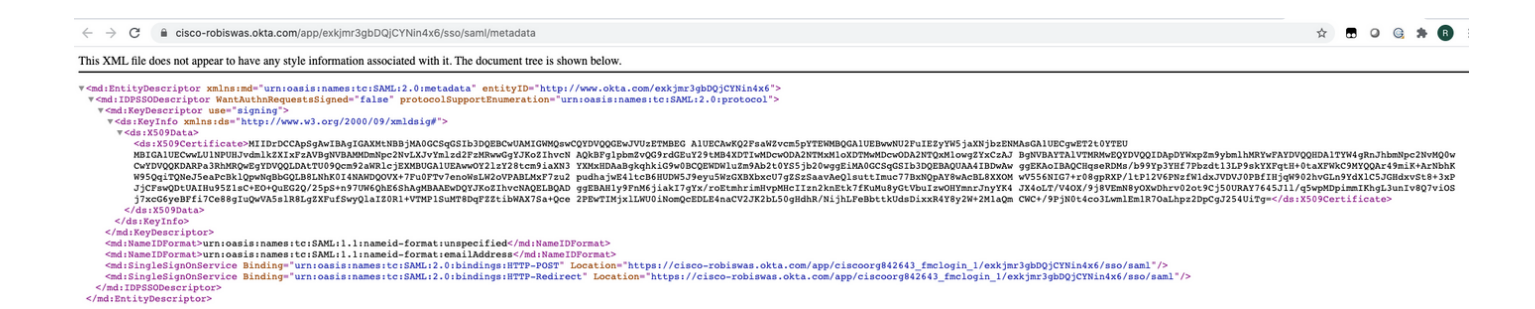

#### Configuratiestappen op FMC

Stap 1. Meld u aan bij de FMC met Admin-rechten. Blader naar systeem > gebruikers.

| Overview Analysis Policies | Devices Object | ts AMP | Intelligence |  |  |  |               |       |         |             |         |            |           | Dec oy | System                    |
|----------------------------|----------------|--------|--------------|--|--|--|---------------|-------|---------|-------------|---------|------------|-----------|--------|---------------------------|
|                            |                |        |              |  |  |  | Configuration | Users | Domains | Integration | Updates | Licenses • | Logging • | Health | <ul> <li>Monit</li> </ul> |
|                            |                |        |              |  |  |  |               |       |         |             |         |            |           |        |                           |

Stap 2. Klik op **Enkelvoudige aanmelding**, zoals in deze afbeelding.

| Overview | Analysis  | Policies | Devices     | Objects    | AMP  | Intelligence |   |
|----------|-----------|----------|-------------|------------|------|--------------|---|
|          |           |          |             |            |      |              | _ |
| Users    | User Role | s Exte   | ernal Autho | entication | Sing | le Sign-On   |   |
|          |           |          |             |            |      |              |   |

Stap 3. Schakel de optie Eén aanmelding in (standaard uitgeschakeld).

| Single     | Sign-On (SSC          | 0) Configuratio |  |
|------------|-----------------------|-----------------|--|
| This featu | ture is currently dis | sabled.         |  |

Stap 4. Klik op Configureren SSO om de SSO-configuratie op FMC te starten.

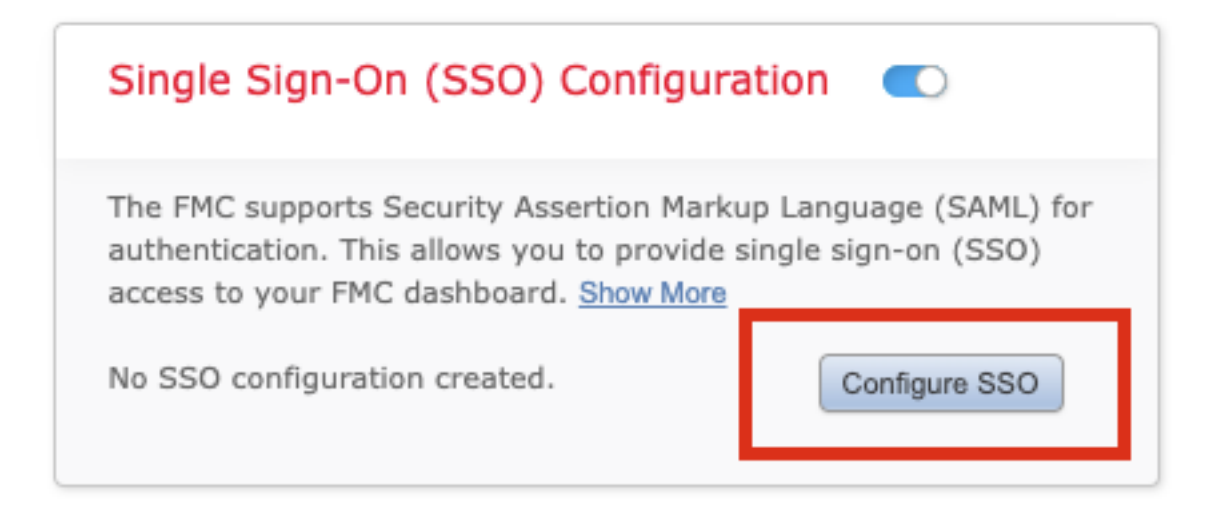

Stap 5. Selecteer de FMC SAML Provider. Klik op Volgende.

Voor deze demonstratie wordt Okta gebruikt.

| C.I                      |                             |      |
|--------------------------|-----------------------------|------|
| <ul> <li>Okta</li> </ul> | cate SSO users for the FMC: |      |
| OneLogin                 |                             |      |
| Azure     PingID         |                             |      |
| O Other                  |                             |      |
| tep 1 of 3               |                             | Next |

Stap 6. U kunt **Handmatige configuratie** kiezen en de iDP-gegevens handmatig invoeren. Klik op **Volgende**, zoals

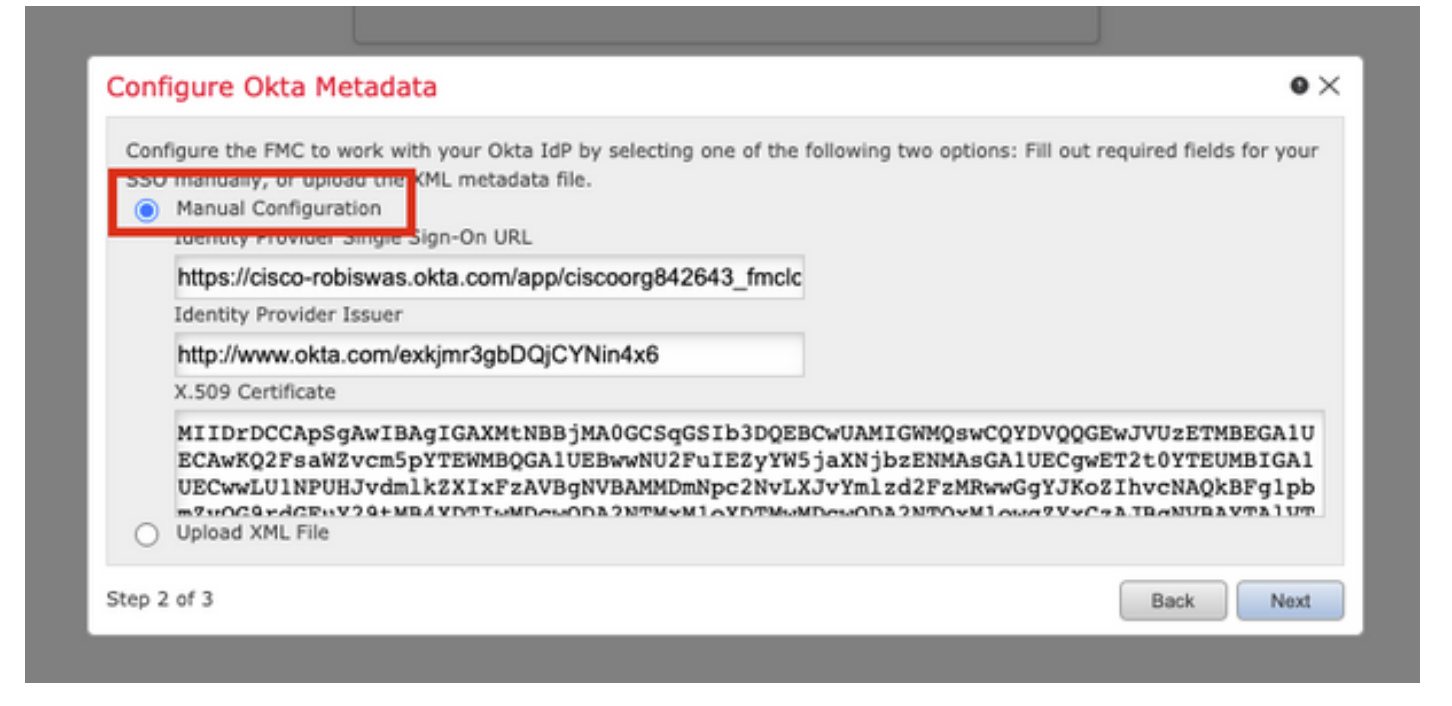

U kunt ook **het XML-bestand uploaden** en het XML-bestand uploaden dat u in <u>Stap 10</u> van de Okta-configuratie hebt opgeroepen.

| Configure<br>SSO manu | the FMC to work with your Okta IdP by selecting one of the following two options: Fill out required fields for your<br>ally, or upload the XML metadata file.<br>al Configuration |
|-----------------------|----------------------------------------------------------------------------------------------------|
| Uploa                 | id XML File                                                                                                    |
|                       | Drag and drop an XML file here, or click to upload an XML file containing your SSO credentials.                                                                                   |

Zodra het bestand is geüpload, geeft het FMC de metagegevens weer. Klik op **Volgende**, zoals in deze afbeelding weergegeven.

| Configure Okta Metadata                                                                                                    | • ×                   |
|----------------------------------------------------------------------------------------------------|-----------------------|
| Configure the FMC to work with your Okta IdP by selecting one of the following two options: Fill out requises SSO manually, or upload the XML metadata file.<br>Manual Configuration<br>Upload XML File | uired fields for your |
| Drag and drop an XML file here, or click to upload an XML file containing your SSO cred                                                                                                    | lentials.             |
| File<br>metadata.xml                                                                                                    |                       |
| https://cisco-robiswas.okta.com/app/ciscoorg842643_fmclogin_1/exkjmr3gbDQjCYNin4x6/sso/sam                                                                                                    | nl                    |
| Identity Provider Issuer<br>http://www.okta.com/exkjmr3gbDQjCYNin4x6                                                                                                    |                       |
| X.509 Certificate<br>MIIDrDCCApSgAwIBAgIGAXMtNBBjMA0GCSqGSIb3DQEBCwUAMIGWMQswCQYDVQQGEwJVUzETMB                                                                                                    | BEGA1UI               |
| Step 2 of 3                                                                                                    | Back Next             |

#### Stap 7. Controleer de metagegevens. Klik op Opslaan, zoals in deze afbeelding.

| Verify Okta Metadata                                                                                                    | ۰×            |
|----------------------------------------------------------------------------------------------------|---------------|
| Test the Okta metadata by clicking the <b>Test Configuration</b> button on the <b>System / Users / Single Sign</b> -<br>you save.)<br>Identity Provider Single Sign-On URL | On page after |
| https://cisco-robiswas.okta.com/app/ciscoorg842643_fmclogin_1/exkjmr3gbDQjCYNin4x6/sso/saml                                                                                |               |
| Identity Provider Issuer<br>http://www.okta.com/exkjmr3gbDQjCYNin4x6                                                                                                    |               |
| X.509 Certificate<br>MIIDrDCCApSgAwIBAgIGAXMtNBBjMA0GCSqGSIb3DQEBCwUAMIGWMQswCQYDVQQGEwJVUzETMBEGA1UE0                                                                     | CAwKQ2FsaWZv  |
| Step 3 of 3                                                                                                    | ck Save       |

Stap 8. Configureer de **rol van** de **gebruiker in kaart brengen/standaardinstellen** bij **geavanceerde configuratie**.

| Single Sign-On (SSO) (                                                                                                    | Configuration 🔍                                                                      |
|----------------------------------------------------------------------------------------------------|--------------------------------------------------------------------------------------|
| Configuration Details /<br>Identity Provider Single Sign-O<br>https://cisco-robiswas.ok/<br>Identity Provider Issuer<br>http://www.okta.com/exk<br>X.509 Certificate<br>MIIDrDCCApSgAwIBAgIG | On URL<br>ta.com/app/ciscoorg842643_<br>cjmr3gbDQjCYNin4x6<br>AXMtNBBjMA0GCSqGSIb3DQ |
| <ul> <li>Advanced Configuration (Ro</li> </ul>                                                                                                    | le Mapping)                                                                          |
| Default User Role                                                                                                    | Administrator 🗸                                                                      |
|                                                                                                    |                                                                                      |
| Access Admin                                                                                                    |                                                                                      |
| Administrator                                                                                                    |                                                                                      |
| Discovery Admin                                                                                                    |                                                                                      |
| External Database User                                                                                                    |                                                                                      |
| Intrusion Admin                                                                                                    |                                                                                      |
| Maintenance User                                                                                                    |                                                                                      |
| Network Admin                                                                                                    |                                                                                      |
| Security Analyst                                                                                                    |                                                                                      |
| Security Analyst (Read Only)                                                                                                    |                                                                                      |
| Security Approver                                                                                                    |                                                                                      |
|                                                                                                    |                                                                                      |

Stap 9. Klik om de configuratie te testen op **Test Configuration**, zoals in deze afbeelding.

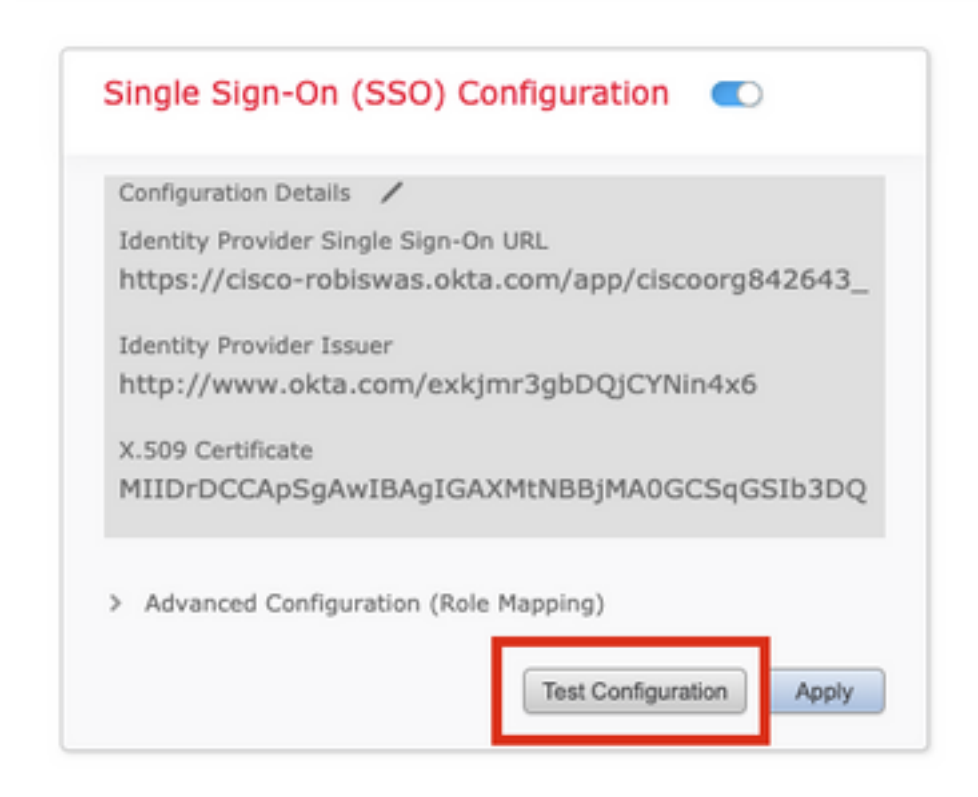

Als de test een succes is, zou u de pagina moeten zien die in deze afbeelding wordt getoond, op een nieuw tabblad in de browser.

| # Cisco Firepower Management   X S https://mcv.example.com/sam X + |                                                                    |
|--------------------------------------------------------------------|--------------------------------------------------------------------|
| ← → ○ ■ fmcv.example.com/sami/acs                                  |                                                                    |
|                                                                    |                                                                    |
|                                                                    | 0                                                                  |
|                                                                    | Success                                                            |
|                                                                    | Success<br>You can close this tab and save your SSO configuration. |

Stap 10. Klik op **Toepassen** om de configuratie op te slaan.

| Configuration Details | /                                  |
|-----------------------|------------------------------------|
| Identity Provider Sir | ngle Sign-On URL                   |
| https://cisco-rob     | iswas.okta.com/app/ciscoorg842643_ |
| Identity Provider Iss | Juer                               |
| http://www.okta       | .com/exkjmr3gbDQjCYNin4x6          |
| X.509 Certificate     |                                    |
| MIIDrDCCApSgA         | wIBAgIGAXMtNBBjMA0GCSqGSIb3DQ      |
|                       |                                    |
| Advanced Configu      | ration (Role Mapping)              |

SSO moet worden ingeschakeld.

| Single S             | sign-On (SSO) Configuration 🛛 🗨                                            |
|----------------------|----------------------------------------------------------------------------|
| Configura            | tion Details 🖌                                                             |
| Identity<br>https:// | Provider Single Sign-On URL<br>cisco-robiswas.okta.com/app/ciscoorg842643_ |
| Identity             | Provider Issuer                                                            |
| http://v             | www.okta.com/exkjmr3gbDQjCYNin4x6                                          |
| X.509 Ce             | rtificate                                                                  |
| MIIDED               | CCAnSeAwIBAeICAYMINBBIMA0CCSeCSIB3D0                                       |

### Verifiëren

Navigeer naar de FMC URL van uw browser: https://<fmc URL>. Klik op Enkelvoudige

| Su             |                |    |
|----------------|----------------|----|
|                | cisco          | 1  |
| and the second | Firepower      |    |
|                | Management     |    |
|                | Center         |    |
|                |                | 19 |
|                | Username       |    |
| 1              | Password       |    |
| P              | Single Sign-On |    |
|                | Log In         | 5  |
|                |                | K  |

U wordt terugverwezen naar de logpagina iDP (Okta). Geef uw SSO-gegevens op. Klik op Inloggen.

| Sigr | n-in with your cisco-org-842643 account to access FMC-<br>Login |  |
|------|-----------------------------------------------------------------|--|
|      |                                                                 |  |
|      | okta<br>J                                                       |  |
|      | Sign In                                                         |  |
|      | Username                                                        |  |
|      | robiswas@cisco.com                                              |  |
|      | Password                                                        |  |
|      |                                                                 |  |
|      |                                                                 |  |
|      |                                                                 |  |
|      | Sign In                                                         |  |
|      | Need help signing in?                                           |  |

Indien geslaagd, zou u in staat moeten zijn om in te loggen en de standaardpagina van FMC te zien.

Op FMC, navigeer naar **Systeem > Gebruikers** om de SSO-gebruiker aan de database te zien toevoegen.

| Users User Roles External Authentication | n Single Sign-On |               |                       |                   |             |         |         |
|------------------------------------------|------------------|---------------|-----------------------|-------------------|-------------|---------|---------|
|                                          |                  |               |                       | 0                 | Create User |         |         |
|                                          |                  |               |                       |                   | Filter      |         |         |
| Username                                 | Real Name        | Roles         | Authentication Method | Password Lifetime |             | Enabled | Actions |
| admin                                    |                  | Administrator | Internal              | Unlimited         |             |         | Ø       |
| robiswas@cisco.com                       |                  | Administrator | External (SSO)        |                   |             |         | Ø       |